## PROCESO DE EXPORTACIÓN DE DATOS DE A3 A ACCESS PARA PROCESOS EXTERNOS

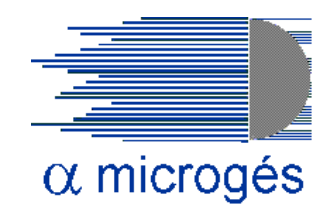

| 🔟 A 3NOM - Nóminas                                                                  |                                                       |
|-------------------------------------------------------------------------------------|-------------------------------------------------------|
| Gálculo Lis.Nóm. Seg.Soc. Datos Gestión INEM y Mutuas IRPF Iablas Litildades Encues | tas Laborales <u>A</u> yuda Salir                     |
| HI HC CS DT DC DE MI CN FP HS TM TC1 TC2 D                                          | IR 111 🛆 🕼 🗊 SMS CISS                                 |
|                                                                                     |                                                       |
|                                                                                     |                                                       |
|                                                                                     | 22 <b>00</b> 0                                        |
|                                                                                     | astiviti                                              |
|                                                                                     | Gestión de Nómina                                     |
|                                                                                     |                                                       |
|                                                                                     |                                                       |
|                                                                                     |                                                       |
|                                                                                     |                                                       |
| 🔕 A3 Software                                                                       | asinforma                                             |
| grupo Wolters Kluwer                                                                |                                                       |
|                                                                                     |                                                       |
|                                                                                     |                                                       |
|                                                                                     |                                                       |
|                                                                                     | Versión: 5 20 4. PLUS - RED                           |
|                                                                                     | Usuario: 00 - FDES - FDES<br>Usuario: 00 - SDEERVISOR |
|                                                                                     | Petha adduatedoon. 20/04/2011                         |
|                                                                                     | Contacte con A3                                       |
|                                                                                     | http://www.a3software.com                             |
|                                                                                     |                                                       |
|                                                                                     |                                                       |
|                                                                                     |                                                       |
|                                                                                     |                                                       |
|                                                                                     |                                                       |

Iremos a

 $\rightarrow$  Utilidades

 $\rightarrow$  Exportar/Importar

→ Exportar Access

| 🗓 A3NOM - Nóminas                                                                                                    |                                                                                |
|----------------------------------------------------------------------------------------------------|--------------------------------------------------------------------------------|
| Cálculo Lis.Nóm. Seg.Soc. Datos Gestión INEM y Mutuas IRPF Tables Utilidades Encuestas Laborales Ayuda Salir                                                        |                                                                                |
| HI HC CS DT DC DE MI CN FP HS TM Redondeo a dos Decimales                                                                                                    | <u> </u>                                                                       |
| Cambiar Fecha<br>Personalizar Botones                                                                                                    |                                                                                |
| Parámetros Impresora<br>Parámetros Generales<br>Protección de Pagas                                                                                                 |                                                                                |
| Servicios Po <u>sventa</u>                                                                                                    | <b>•</b>                                                                       |
| Exportar/Importar<br>Usuarios Activos<br>Enlaces Compañías de Seguros                                                                                               | Traspaso de Trabajadores     Exportar Base de Datos     Importar Base de Datos |
| Buscaser A380ELaboral<br>Parametrización de Avisos<br>Enlace con CISSTODOonline<br>Mensajes SMS a móviles                                                           | Exportar a Access                                                              |
| Reforma Laboral 07/2006<br>Conversión Bonificación Cargas Familiares<br>Cálculo de Diferencias de Cotización de Funcionarios (R.D. 8/2010)<br>Aplicaciones a medida | <ul> <li>►</li> <li>■</li> </ul>                                               |

XP/2000/2003

Dejaremos como esta el campo Formato de Salida

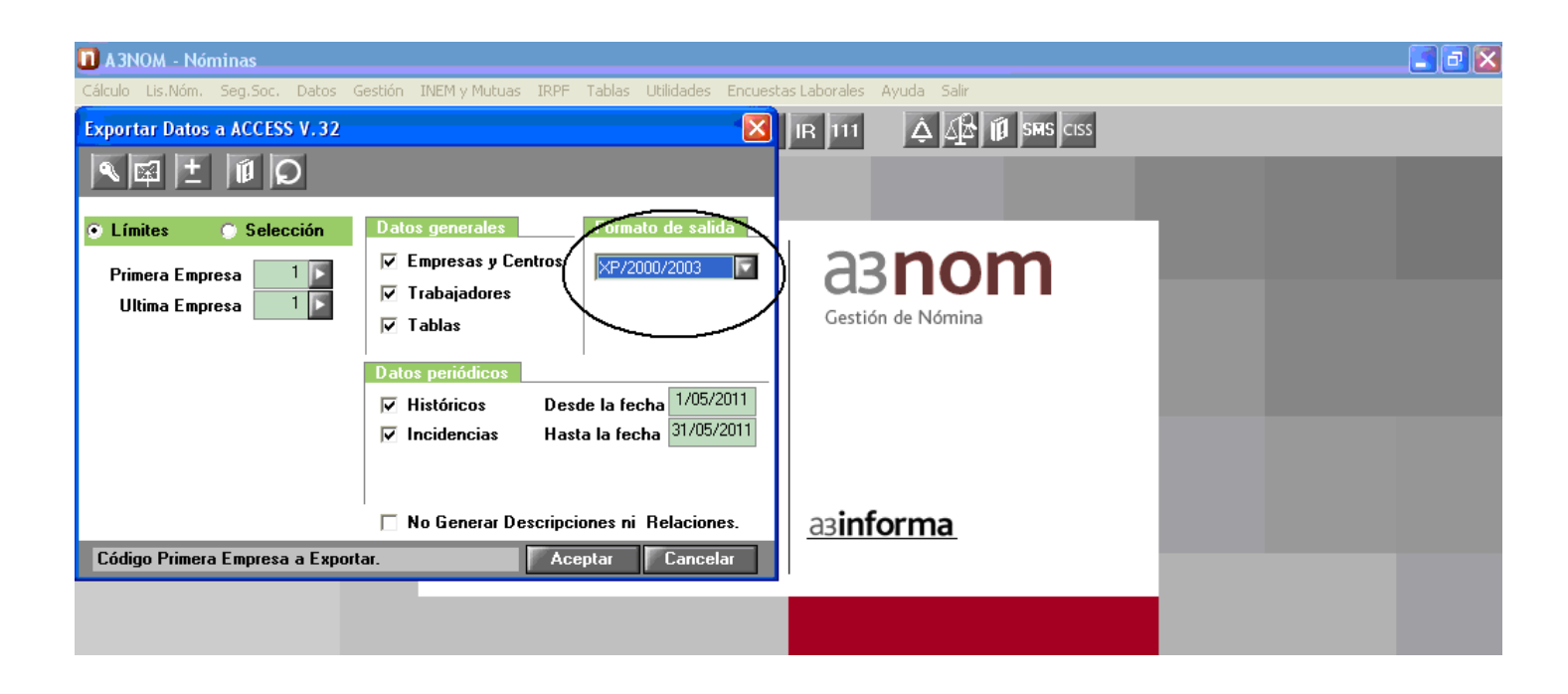

Seleccionaremos de que empresa a que empresa queremos exportar los datos a Access

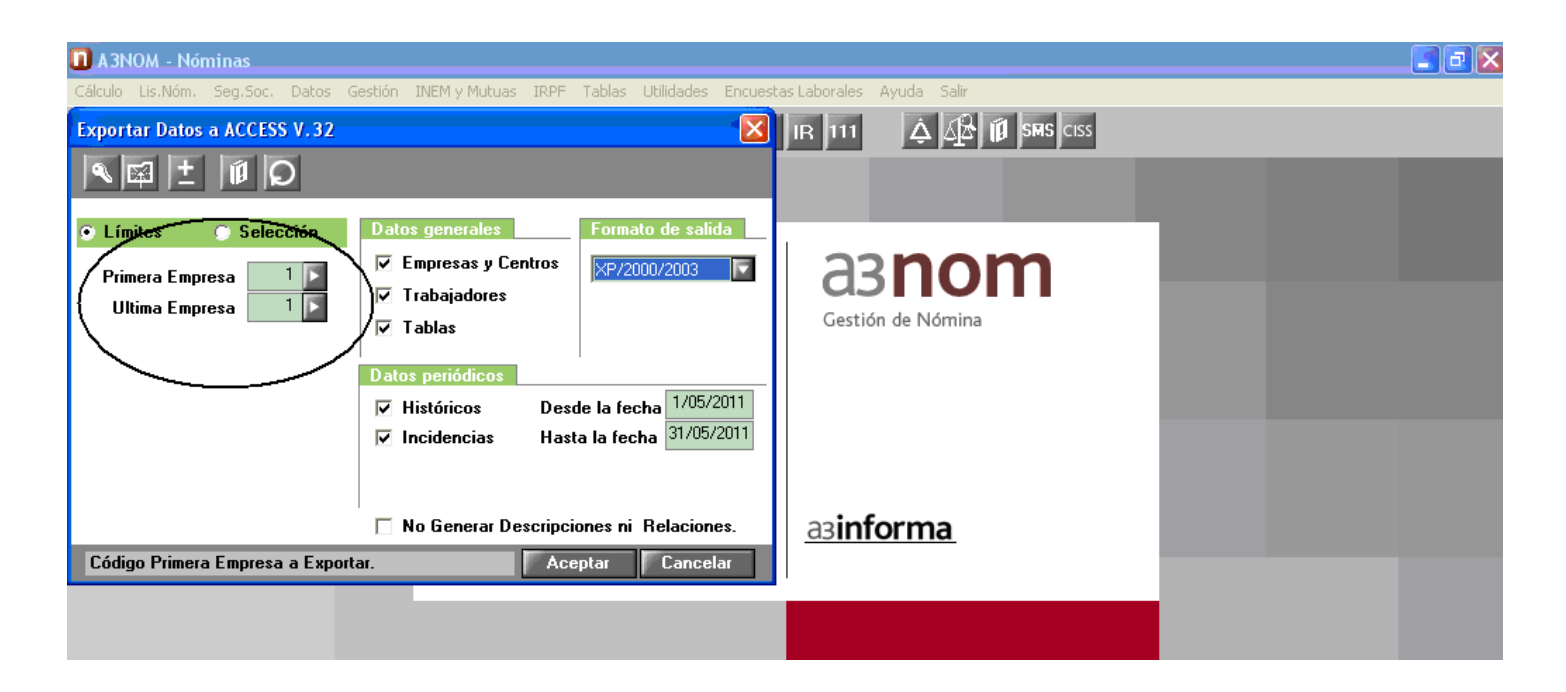

Dejaremos todos los campos activos tanto de Datos generales como de Datos periódicos

| 🔟 A 3NOM - Nóminas                                                                                                    |                          |
|----------------------------------------------------------------------------------------------------|--------------------------|
| Cálculo Lis.Nóm. Seg.Soc. Datos Gestión INEM y Mutuas IRPF Tablas Utilidades Encuest                                                                                                    | as Laborales Ayuda Salir |
| Exportar Datos a ACCESS V. 32                                                                                                    | IR 111 🗘 🕼 印 SMS CISS    |
|                                                                                                    |                          |
| O Límites     O Selección     Datas generales     Formato de salida       Primera Empresa     1     ✓     Empresas y Centros                                                                | asnom                    |
| Ultima Empresa                                                                                                    | Gestión de Nómina        |
| ✓ Incidencias       Incidencias       Incidencias       31/05/2011         ✓ No Generar Descripciones ni Relaciones.         Código Primera Empresa a Exportar       Acentar       Cancelar | <u>азinforma</u>         |
|                                                                                                    |                          |

Por último codificaremos las fechas del periodo que queramos tratar y pulsaremos el botón Aceptar para procesar los datos

| 🔲 A 3NOM - Nóminas                                        |                                                                                                    |                                   | DX |
|-----------------------------------------------------------|----------------------------------------------------------------------------------------------------|-----------------------------------|----|
| Cálculo Lis.Nóm. Seg.Soc. Datos (                         | Sestión INEM y Mutuas IRPF Tablas Utilidades Encue                                                                                                    | stas Laborales Ayuda Salir        |    |
| Exportar Datos a ACCESS V.32                              | ×                                                                                                    | IR 111 🗘 🖓 🗊 SMS CISS             |    |
| N 🖬 ± 🗐 Q                                                 |                                                                                                    |                                   |    |
| Límites     Selección  Primera Empresa  Ultima Empresa  1 | Datos generales       Formato de salida         ✓ Empresas y Centros       ✓         ✓ Trabajadores       ✓         ✓ Tablas       ✓         Datos periódicos       ✓         ✓ Históricos       Desde la fecha | <b>asnom</b><br>Gestión de Nómina |    |
| Código Primera Empresa a Export                           | Incidencias Hasta la fecha 31/05/2011     No Generar Descripciones ni Relaciones.      Aceptar Cancelar                                                                                                    | <u>азinforma</u>                  |    |

A continuación nos saldrá una pantalla informándonos como se va a realizar el proceso, pulsaremos la opción SI para continuar

| 🔟 A 3NOM - Nóminas                                                                          |                                                                                                    |  |  |  |  |  |  |  |  |
|---------------------------------------------------------------------------------------------|----------------------------------------------------------------------------------------------------|--|--|--|--|--|--|--|--|
| Cálculo Lis.Nóm. Seg.Soc. Datos (                                                           | Gestión INEM y Mutuas IRPF Tablas Utilidades Encuestas Laborales Ayuda Salir                                     |  |  |  |  |  |  |  |  |
| Exportar Datos a ACCESS V.32                                                                | 🛛 🛛 🖾 🛛 🖾 🖓 🕅 🖼 🖾 🖾                                                                                              |  |  |  |  |  |  |  |  |
|                                                                                             |                                                                                                    |  |  |  |  |  |  |  |  |
| Eímites                                                                                     | Datos generales Formato de salida                                                                                |  |  |  |  |  |  |  |  |
| Primera Empresa 💦 1 🚺                                                                       | Empresas y Centros XP/2000/2003 C 2300                                                                           |  |  |  |  |  |  |  |  |
| Ultima Empresa 📃 1 💽                                                                        |                                                                                                    |  |  |  |  |  |  |  |  |
|                                                                                             | V lablas                                                                                                    |  |  |  |  |  |  |  |  |
|                                                                                             | Datos periódicos                                                                                                 |  |  |  |  |  |  |  |  |
|                                                                                             | ✓ Históricos     Desde la fecha     1//05/2011       ✓ Insidensiae     Hasta la fecha     31/05/2011             |  |  |  |  |  |  |  |  |
|                                                                                             |                                                                                                    |  |  |  |  |  |  |  |  |
|                                                                                             |                                                                                                    |  |  |  |  |  |  |  |  |
|                                                                                             | Atención                                                                                                    |  |  |  |  |  |  |  |  |
| Código Primera Empresa a Expor                                                              | 2 El proceso de exportación a Access requiere que las bases de datos estén completamente cerradas, aseqúrese que |  |  |  |  |  |  |  |  |
| ningún otro usuario esté accediendo a dichas base de datos ¿Desea continuar con el proceso? |                                                                                                    |  |  |  |  |  |  |  |  |
|                                                                                             | Sí No                                                                                                    |  |  |  |  |  |  |  |  |
|                                                                                             |                                                                                                    |  |  |  |  |  |  |  |  |

Durante el proceso nos irán apareciendo en pantalla mensajes informativos sobre el proceso

| 🔟 A 3NOM - Nó    | minas    |         |          |               |      |        |            |           |             |       |       |
|------------------|----------|---------|----------|---------------|------|--------|------------|-----------|-------------|-------|-------|
| Cálculo Lis.Nóm. | Seg.Soc. | Datos   | Gestión  | INEM y Mutuas | IRPF | Tablas | Utilidades | Encuestas | s Laborales | Ayuda | Salir |
| Exportar Datos   | a ACCESS | V.32    |          |               |      |        |            |           |             |       |       |
| Inicializando    |          |         |          |               |      |        |            |           |             |       |       |
|                  | Proceso  | v Verif | icando V | /ersiones     |      |        |            |           |             |       |       |
|                  |          |         |          |               |      |        |            |           |             |       |       |
|                  |          |         |          |               |      |        |            |           |             |       |       |
|                  |          |         |          |               |      |        |            |           |             |       |       |
|                  |          |         |          |               |      |        |            |           |             |       |       |
|                  |          |         |          |               |      |        |            |           |             |       |       |
|                  |          |         |          |               | Ace  | eptar  |            |           |             |       |       |

Una vez terminado el proceso nos aparecerá esta pantalla indicándonos la ruta en donde ha dejado los archivos de ACCESS

| 🖸 A 3NOM - Nóminas                                                                                                    |                            | Z |
|----------------------------------------------------------------------------------------------------|----------------------------|---|
| Cálculo Lis.Nóm. Seg.Soc. Datos Gestión INEM y Mutuas IRPF Tablas Utilidades Encuesta                                                                                  | as Laborales Ayuda Salir   |   |
| Exportar Datos a ACCESS V.32                                                                                                    | IR 111 ᡇ 🖓 🕅 SMS CISS      |   |
| Atención                                                                                                    |                            |   |
| La exportación a Access de los datos seleccionados ha sido generada correctamente<br>en los siguientes ficheros:<br>Empresa:00001 0:\A3\A3NOMV5E\EMP00001\N3200001.MDB | asnom<br>Gestión de Nómina |   |
| ✓ Incidencias Hasta la fecha 31/05/2011 ☐ No Generar Descripciones ni Relaciones.                                                                                      | аз <b>informa</b>          |   |
| Código Primera Empresa a Exportar. Aceptar Cancelar                                                                                                    |                            |   |

**IMPORTANTE**: Hay que recordar bien en que directorio (ubicación) vamos a dejar nuestra exportación pues luego lo tendremos que codificar en las utilidades de  $\alpha$ . *Microgés S.A.* 

Atención La exportación a Access de los datos seleccionados ha sido generada correctamente en los siguientes ficheros: Empresa:00001 0:\A3\A3NOMV5E\EMP00001\N3200001.MDB

En nuestro caso sería en

0:\A3\A3NOMV5E\